# IPv6を使用したCisco ISE 3.0管理ポータルおよびCLIの設定

## 内容

| <u>概要</u>          |
|--------------------|
| <u>前提条件</u>        |
| <u>要件</u>          |
| <u>使用するコンポーネント</u> |
| <u>設定</u>          |
| <u>ネットワーク図</u>     |
| <u>確認</u>          |
| トラブルシュート           |

## 概要

このドキュメントでは、Admin PortalおよびCLI用にIPv6を使用してCisco Identity Services Engine(ISE)を設定する手順について説明します。

# 前提条件

## 要件

次の項目に関する知識があることが推奨されます。

- Identity Services Engine (ISE)
- IPv6

## 使用するコンポーネント

このドキュメントの情報は、次のソフトウェアとハードウェアのバージョンに基づいています。

• ISEバージョン3.0パッチ4。

このドキュメントの情報は、特定のラボ環境にあるデバイスに基づいて作成されました。このド キュメントで使用するすべてのデバイスは、初期(デフォルト)設定の状態から起動しています 。本稼働中のネットワークでは、各コマンドによって起こる可能性がある影響を十分確認してく ださい。

#### 背景説明

ほとんどの場合、Cisco Identity Services Engine(ISE)は、ユーザインターフェイス(GUI)および CLIを介して管理するIpv4アドレスを使用して設定できます。ただし、ISEバージョン2.6以降では 、IPv6アドレスを使用して管理でき、セットアップウィザードとしてEth0(インターフェイス )に設定できますCLIを使用することもできます。IPv6アドレスを設定する場合は、Cisco ISEノ ード通信用に(IPv6アドレスに加えて)IPv4アドレスを設定することをお勧めします。したがっ て、デュアルスタック(IPv4とIPv6の両方の組み合わせ)が必要です。 IPv6アドレスを使用してSecure Socket Shell(SSH)を設定できます。Cisco ISEは、任意のインタ ーフェイスで複数のIPv6アドレスをサポートし、これらのIPv6アドレスはCLIを使用して設定およ び管理できます。

# 設定

## ネットワーク図

次の図は、ネットワークダイアグラムの例を示しています

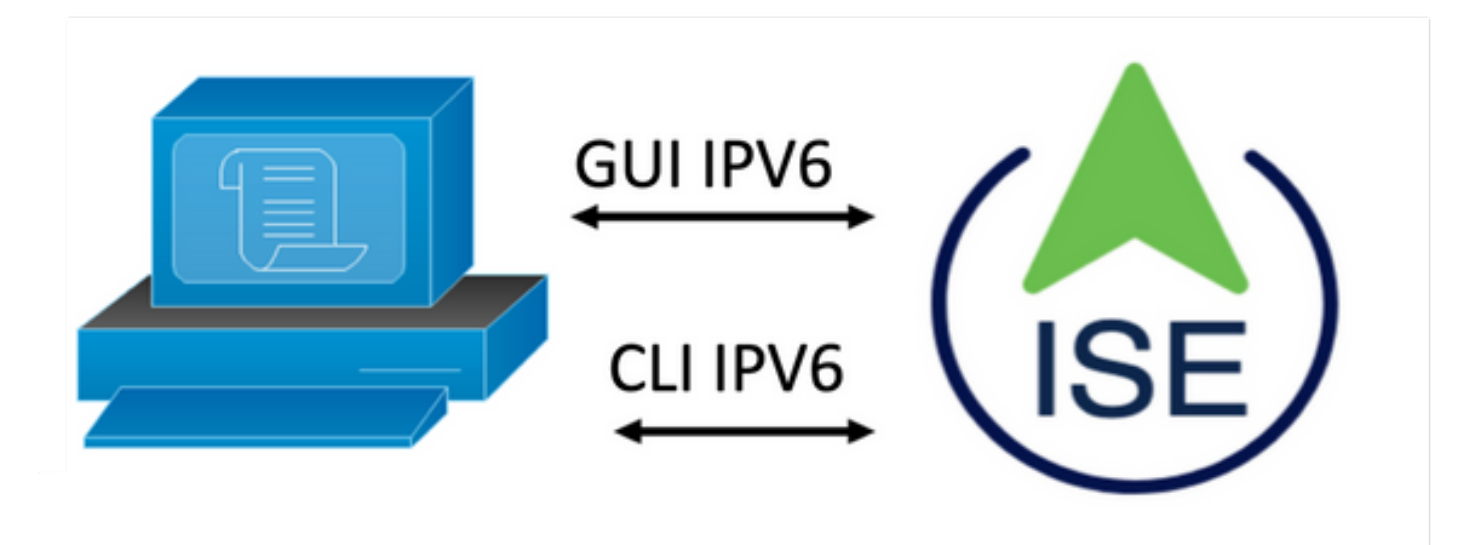

### ISE の設定

注:デフォルトでは、すべてのISEインターフェイスでipv6 addressオプションが有効になってい ます。このオプションを使用する予定がない場合は、必要に応じてno ipv6 address autoconfigま たはno ipv6 enableを発行することをお勧めします。show runコマンドを使用して、どのインター フェイスでipv6が有効になっているかを確認します。

注:この設定では、cisco ISEがすでにIPv4アドレッシングで設定されていると見なされます。

ems-ise-mnt001/admin#ターミナルの設定

ems-ise-mnt001/admin(config)# int GigabitEthernet 0

ems-ise-mnt001/admin(config-GigabitEthernet)# ipv6 address 2001:420:404a:133::66

% Changing the IP address might cause ISE services to restart

Continue with IP address change? Y/N [N]:Y

注:インターフェイスにIPアドレスを追加または変更すると、サービスが再起動します

**ステップ2:サービス**が再起動したら、show application status iseコマンドを発行して、サービス が実行されていることを確認します。

ems-ise-mnt001/admin# show application status ise

- 1252を実行しているデータベースリスナー
- 74個のプロセスを実行するデータベース・サーバ
- 11134を実行するアプリケーションサーバ
- 6897を実行しているプロファイラデータベース
- 14121を実行するISEインデックスエンジン
- 17184を実行するADコネクタ
- 6681を実行するM&Tセッションデータベース
- 11337を実行するM&Tログプロセッサ
- 17044を実行する認証局サービス
- 10559を実行するESTサービス
- SXPエンジンサービスが無効
- 3579を実行するDockerデーモン
- TC-NACサービス無効
- 9712を実行するpxGridインフラストラクチャサービス
- 9791を実行するpxGridパブリッシャサブスクライバサービス
- 9761を実行するpxGrid接続マネージャ
- 9821を実行するpxGridコントローラ
- PassiveID WMIサービスが無効です
- PassiveID Syslog Serviceが無効
- PassiveID APIサービスが無効
- PassiveID Agent Serviceが無効
- PassiveID Endpointサービスが無効です
- PassiveID SPANサービスが無効
- DHCPサーバ(dhcpd)が無効
- DNSサーバ(名前付き)が無効

4260を実行するISEメッセージングサービス

5805を実行するISE APIゲートウェイデータベースサービス

8973を実行するISE APIゲートウェイサービス

セグメンテーションポリシーサービスが無効

REST認証サービスが無効

SSEコネクタが無効

**ステップ3:show runコマンド**を発行して、Eth0(インターフェイス)にIPv6が設定されていることを確認します。

ems-ise-mnt001/admin# show run

構成を生成しています...

!

hostname ems-ise-mnt001

!

ip domain-name ise.com

!

ipv6 enable

!

interface GigabitEthernet 0

ip address 10.52.13.175 255.255.255.0

ipv6 address 2001:420:404a:133::66/64

ipv6 address autoconfig

ipv6 enable

!

## 確認

Cisco ISE UI

**ステップ1**:新しいウィンドウブラウザを開き、<u>https://[2001:420:404a:133::66]と入力し</u>ます。 IPv6アドレスはカッコで囲む必要があります。

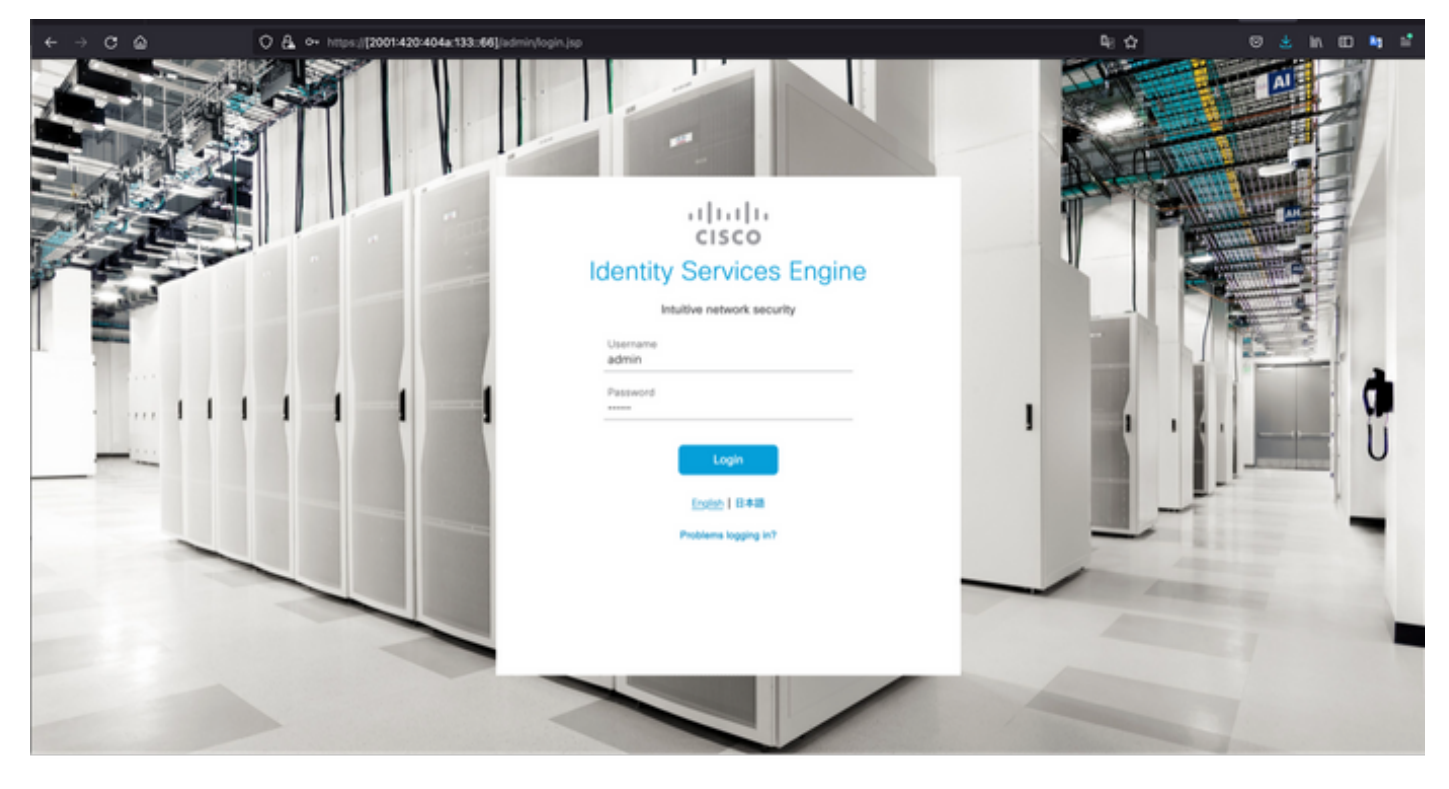

| ÷  | → C @             | O & https://2001420404a133:66j.istm                                                                                                    | w                                                                   |                      | <b>电</b> ☆             | © ≛ in 10 <b>%</b> ≦         |
|----|-------------------|----------------------------------------------------------------------------------------------------|---------------------------------------------------------------------|----------------------|------------------------|------------------------------|
|    | E Cisco ISE       |                                                                                                    | Dashboard                                                           |                      | 🔺 Evitat               | ion Mode 10 Days Q (0) 🕫 (0) |
|    | Summary Endpoints | Interest@200544204464s133.466[jedenty/       Image: Section Section Se |                                                                     |                      |                        |                              |
| 1. |                   |                                                                                                    |                                                                     |                      |                        | Ø                            |
|    | Total Endpoints 🕕 | Active Endpoints 🕕                                                                                                    | Rejected Endpoints 🕡                                                | Anomalous Behavior 🕕 | Authenticated Guests 🕕 | BYOD Endpoints 🕕             |
|    | 0                 | 0                                                                                                    | 0                                                                   | 0                    | 0                      | 0 1                          |
|    | AUTHENTICATIONS   | to available.                                                                                                    | NETWORK DEVICES     Device Name     Type     Location     No data a | ය ය x                | Trate Postine          | ය ය x                        |
|    | E BYOD ENDPOINTS  | d a x                                                                                                    | E ALARMS O                                                          | d a x                | SYSTEM SUMMAF          |                              |

Session Info

T

Last logged in on Mon, 6 Dec 2021 19:46:22 CET from 10.82.237.218 Failed to log in 0 time(s).

al e la

ems-ise-mnt00

Cisco ISE SSH

Profile

注:この例では、Secure CRTを使用しています。

No data available

**ステップ1:新し**いSSHセッションを開き、IPv6アドレスの後に管理者ユーザ名とパスワードを 入力します。

sine Fail

| 😑 💿 🗧 Quick Connect                                                                                                    |                       |                     |        |  |  |  |  |
|----------------------------------------------------------------------------------------------------|-----------------------|---------------------|--------|--|--|--|--|
| Protocol:                                                                                                    | SSH2 😌                |                     |        |  |  |  |  |
| Hostname:                                                                                                    | 2001:420:404a:133::66 |                     |        |  |  |  |  |
| Port:                                                                                                    | 22                    | 0                   |        |  |  |  |  |
| Username:                                                                                                    | admin                 |                     |        |  |  |  |  |
| Authentication                                                                                                    | 1                     |                     |        |  |  |  |  |
| <ul> <li>PublicKey</li> <li>Keyboard Interactive</li> <li>Password</li> <li>GSSAPI</li> <li>Show quick connect on startup</li> <li>Save session</li> </ul> |                       |                     |        |  |  |  |  |
|                                                                                                    |                       | 🗹 Open in tab       |        |  |  |  |  |
|                                                                                                    |                       | Cancel              | onnect |  |  |  |  |
| • • •                                                                                                    | 🔚 Enter Se            | cure Shell Password |        |  |  |  |  |
| 2001:420:404a:133::66 requires a password. Please OK enter a password now.                                                                                 |                       |                     |        |  |  |  |  |
| Username:                                                                                                    | admin                 |                     | Cancel |  |  |  |  |
| Password:                                                                                                    | •••••                 |                     | ]      |  |  |  |  |
| Save password                                                                                                    |                       |                     |        |  |  |  |  |

**ステップ2:show interface gigabitEthernet 0**コマンドを発行して、Eth0(インターフェイス)に設定されているIPv6アドレスを検証します。

ems-ise-mnt001/admin# show interface gigabitEthernet 0

ギガビットイーサネット0

flags=4163<UP,BROADCAST,RUNNING,MULTICAST> mtu 1500

inet 10.52.13.175 netmask 255.255.255.0 broadcast 10.52.13.255

inet6 2001:420:404a:133:117:4cd6:4dfe:811 prefixlen 64 scopeid 0x0<global>

inet6 2001:420:404a:133::66 prefixlen 64 scopeid 0x0<global>

ether 00:50:56:89:74:4f txqueuelen 1000 (イーサネット)

RXパケット17683390バイト15013193200(13.9 GiB)

RXエラー0ドロップ7611オーバーラン0フレーム0

TXパケット16604234バイト2712406084(2.5 GiB)

TXエラー0ドロップ0オーバーラン0キャリア0コリジョン0

ステップ3:show usersコマンドを発行して、送信元IPv6アドレスを検証します。

#### ems-ise-mnt001/admin# show users

ユーザ名ロールホストTTYログイン日時

admin 10.82.237.218 pts/0 Mon Dec 6 19:47:38 2021

admin 2001:420:c0c4:1005::589 pts/2 Mon Dec 6 20:09:04 20

# トラブルシュート

ここでは、設定のトラブルシューティングに使用できる情報を示します。

MacOS上のIPv6アドレスに対してpingを使用した通信検証

ステップ1:端末を開き、ping6 <IPv6 Address>コマンドを使用してISEからの通信応答を検証し ます

#### M-65PH: ~ ecanogut\$ ping6 2001:420:404a:133::66

PING6 (56=40+8+8バイト) 2001:420:c0c4:1005::589 -> 2001:420:404a:133::66

2001:420:404a:133::66、icmp\_seq=0 hlim=51 time=229.774 msから16バイト

2001:420:404a:133::66、icmp\_seq=1 hlim=51 time=231.262 msから16バイト

2001:420:404a:133::66、icmp\_seq=2 hlim=51 time=230.545 msから16バイト

2001:420:404a:133::66、icmp\_seq=3 hlim=51 time=320.207 msから16バイト

2001:420:404a:133::66、icmp\_seq=4 hlim=51 time=236.246から16バイト

#### WindowsのIPv6アドレスに対してpingを使用した通信の検証

IPv6 pingコマンドが機能するには、ネットワーク設定でIpv6を有効にする必要があります。

**ステップ1:[スタート**] > [設定] > [コントロールパネル] > [ネットワークとインターネット] > [ネッ トワークと共有センター] > [アダプターの設定の変更]を選択します。

**ステップ2:**インターネットプロトコルバージョン6(TCP/IPv6)が有効であることを確認します。こ のオプションが無効になっている場合は、チェックボックスをオンにします。

#### Ethernet0 Properties

| Networking                                |                             |            |  |  |  |                                       |                             |              |            |
|-------------------------------------------|-----------------------------|------------|--|--|--|---------------------------------------|-----------------------------|--------------|------------|
| Connect usir                              | ng:                         |            |  |  |  |                                       |                             |              |            |
| 🖵 Intel(F                                 | i) 82574L Gigabit Network ( | Connection |  |  |  |                                       |                             |              |            |
| Configure                                 |                             |            |  |  |  |                                       |                             |              |            |
| This connection uses the following items: |                             |            |  |  |  |                                       |                             |              |            |
|                                           |                             |            |  |  |  |                                       |                             |              |            |
|                                           |                             |            |  |  |  | Install                               | Uninstall                   | F            | Properties |
|                                           |                             |            |  |  |  | Description<br>Allows you<br>network. | ar computer to access resou | rces on a Mi | crosoft    |
|                                           |                             |            |  |  |  |                                       |                             |              |            |

ステップ 3 : 端末を開き、ping <IPv6 Address>またはping -6 <ise\_node\_fqdn>コマンドを使用し てISEからの通信応答を検証します

> ping 2001:420:404a:133::66

IPv6アドレスに対してpingを使用した通信の検証 LinuxでのIPv6へのping(Ubuntu、Debian、 Mint、CentOS、RHEL).

ステップ1:端末を開き、ping <IPv6 Address>またはping -6 <ise\_node\_fqdn>コマンドを使用してISEからの通信応答を検証します

\$ ping 2001:420:404a:133::66

IPv6アドレスに対してpingを使用した通信の検証 Cisco(IOS)のIPv6へのping

**注**:シスコでは、IPv6ターゲットへの接続を確認するために、execモードでpingコマンドを提供 しています。pingコマンドには、ipv6パラメータとターゲットのIPv6アドレスが必要です。

**ステップ1**:execモードでcisco IOSデバイスにログインし、**ping lpv6 <IPv6 Address>コマンドを** 発行して、ISEからの通信応答を検証します

# ping ipv6 2001:420:404a:133::66

注:さらに、ISEから大文字を取り出して、所得IPv6トラフィックを検証することもできます

その他の参考資料: <u>https://community.cisco.com/t5/security-documents/cisco-ise-identity-</u> services-engine-ipv6-support/ta-p/4480704#toc-hId-1800166300